# 臺北市杏壇芬芳錄 網站操作手冊

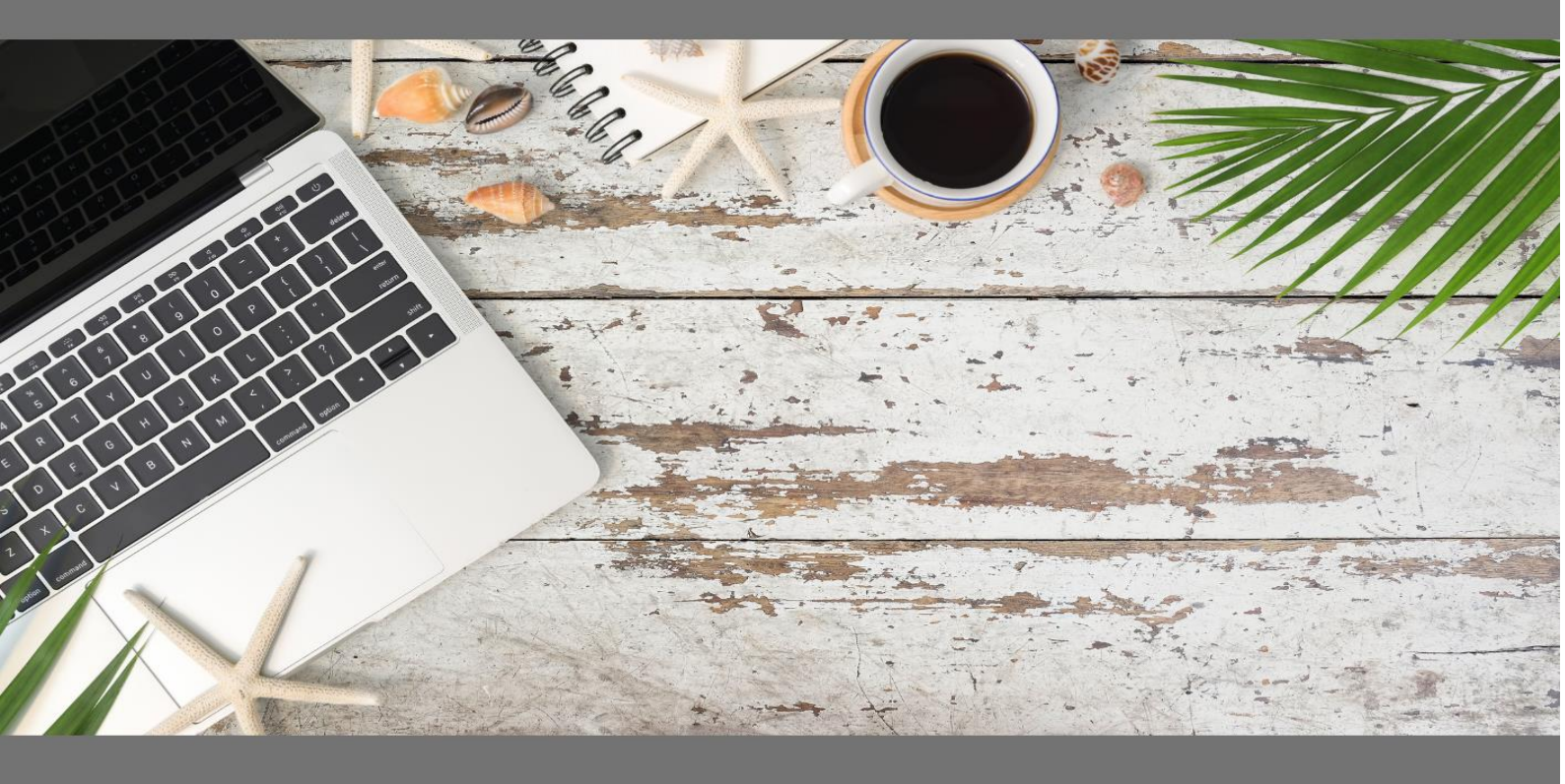

臺北市教師研習中心

2022年5月

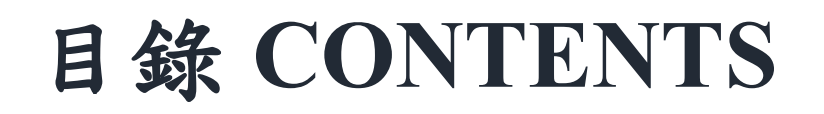

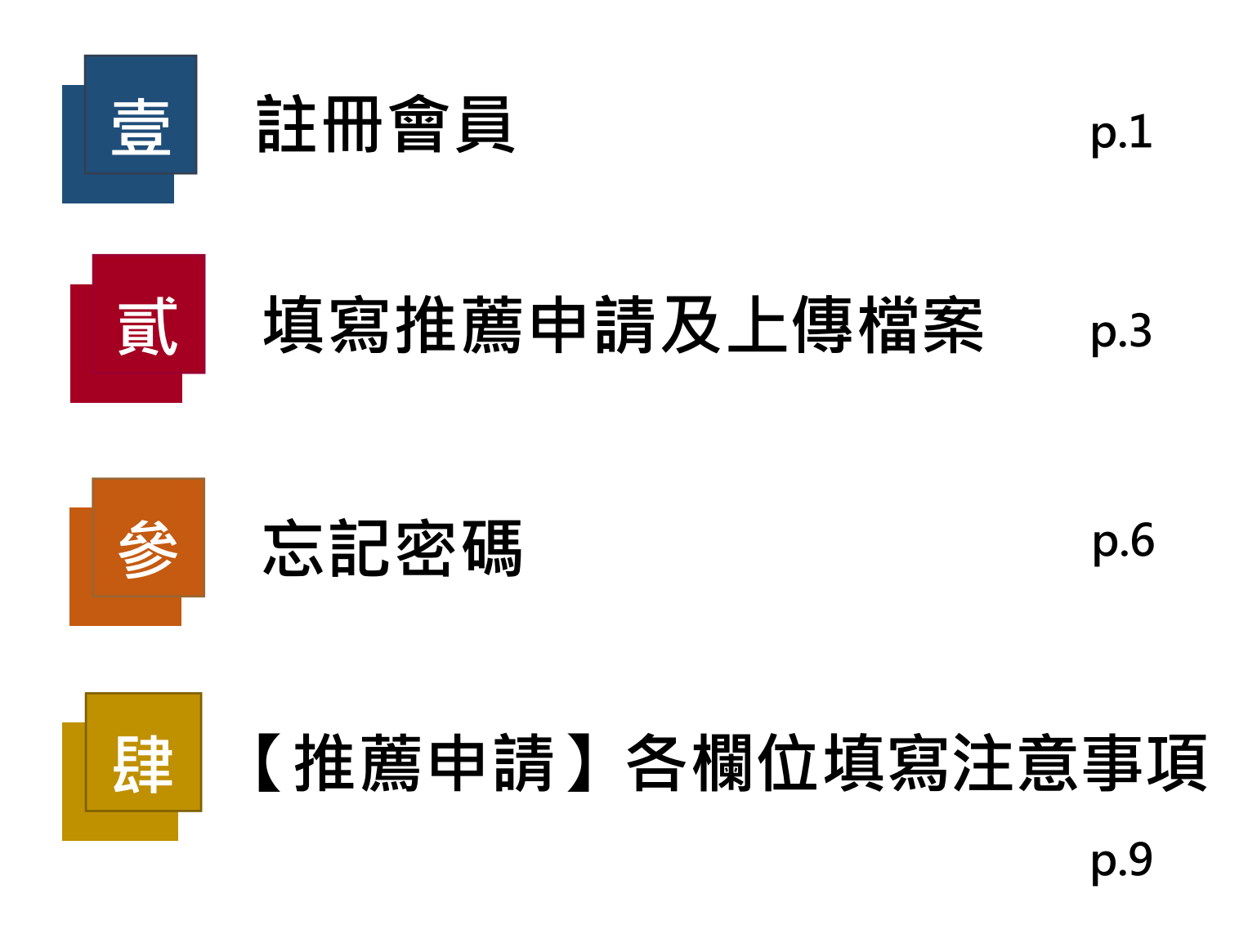

#### 壹、註冊會員

▲ 查壇芬芳錄網站:<u>https://xingtan.tiec.tp.edu.tw/</u>

(開始報名前,請先註冊會員,方能完成後續報名及表件上傳作業。)

步驟1:進入杏壇芬芳錄首頁,點選右上方〔註冊〕。 網站導覽 最新消息 推薦申請 得獎名單 註冊 登入 臺北市杏壇芬芳錄 步驟 2:建立帳戶,請輸入帳號、姓名、Email、密碼、確認密碼等, 輸入完成後按下方〔註冊〕。 註冊 建立帳戶. 帳號 姓名 請牢記使用哪一個 Email 註冊,以便忘記密碼時, Email 能透過此 Email 重設密碼。 密碼 確認密碼

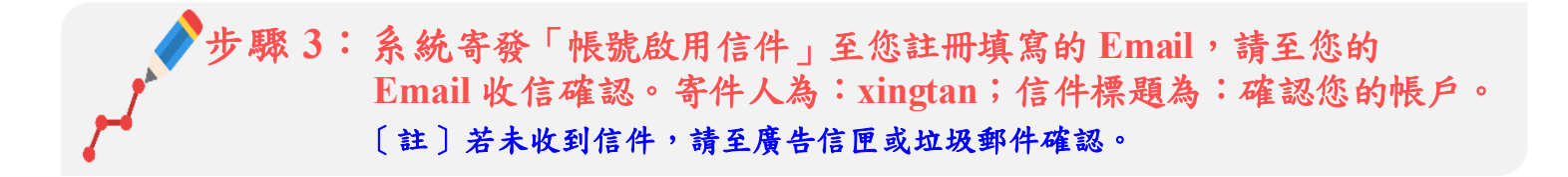

臺北市杏壇芬芳錄

網站導覽 最新消息 推薦申請 得獎名單 註冊 登入

### 帳號啟用信件已發送

步驟4:點選信件中的〔連結〕。

| 日本電子信箱          |                                                               |
|-----------------|---------------------------------------------------------------|
|                 | 收信匣                                                           |
| 寫信 【【           | 返回   🗨 封存 😧 回信 🛞 全回 🔊 歸寄 🖌   👁 標籤 🖌 💮 移至 🕶   廣告信 👻 🗶 👻   更多 🕶 |
| 信件匣             | ⊞ 來源: xingtan@tp.edu.tw [+                                    |
|                 | 標題: 確認您的帳戶<br>日期: Mon, 02 Aug 2021 10 <mark>:29:13</mark>     |
| ── 收信匣(689)     | 請按一下此連結確認您的帳戶 連結                                              |
| 〇 待處理信件         |                                                               |
| ▶ 🔊 歸檔信件匣       |                                                               |
| ➡ 寄件備份匣(36/761) |                                                               |

#### 點選〔連結〕後,進入以下畫面,即完成會員註冊。

| 臺北市杏壇芬芳錄 | 44                   |
|----------|----------------------|
|          |                      |
|          |                      |
|          |                      |
|          | 11/1/6/17/16<br>伊獎名單 |

第2頁,共9頁

# 

| 登入                     |  |
|------------------------|--|
| 帳戶登入.                  |  |
|                        |  |
| 請輸入您註冊的帳號              |  |
| 密碼<br><b>請輸入您註冊的密碼</b> |  |
| 口保持登入                  |  |
| 登入                     |  |
| 忘記密碼?                  |  |
| 註冊帳戶?                  |  |

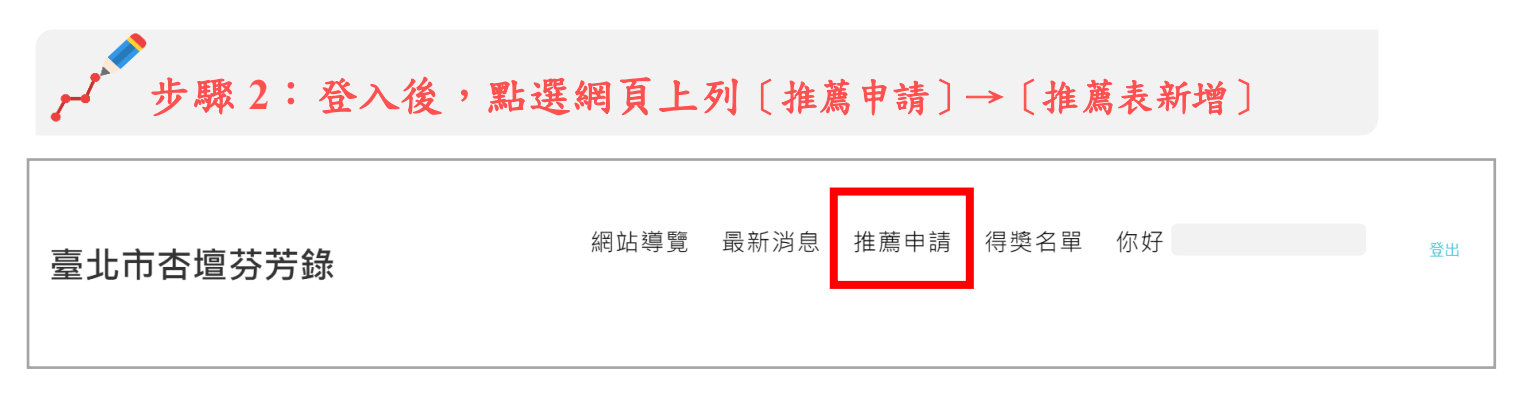

| 臺北市杏壇芬芳錄                        | 網站導覽 最新消息 推薦申請 得獎名單 你好                  | 登出 |
|---------------------------------|-----------------------------------------|----|
| <b>推薦管理</b><br>推薦表新增<br>推薦表修改 ◀ | 送出推薦資料後,於報名時間截止前,皆可於此處點<br>選您的推薦資料進入修改。 |    |

# 步驟3:依序填寫各欄位,並上傳「推薦表」、「具體感人事蹟暨佐 證參考資料」及相關照片。

| 推薦編號                        | 年度      | 行政區        | 薦送組別         | 學層別                     |        |
|-----------------------------|---------|------------|--------------|-------------------------|--------|
| 20220517092426203112        | 2022 🗸  | 大安區 🗸      | 個人組 🗸        | 國小組                     | $\sim$ |
| 推薦人姓名                       |         | 推薦人之服務     | 學校或教育行政機關全行  | 鈁                       |        |
| 000                         |         | 臺北市OO區     | OO國民小學       |                         |        |
| 推薦人聯絡電話                     |         | 推薦人Email   |              |                         |        |
| 000000000                   |         | 0000000@   | gmail.com    |                         |        |
| 受推薦人姓名                      |         | 受持         | 主薦人之服務學校或教育  | 行政機關全銜                  |        |
| 000                         |         | (PAP)      | 臺北市00區00國民小學 |                         |        |
| 受推薦人職稱                      |         | *受         | 推薦人職稱說明      |                         |        |
| 教務主任                        |         | 與朋         | 務學校或教育行政機關之  | 關係,例:教師、家長 <sup>1</sup> | 會會長、導護 |
|                             |         | 志日         | (等           |                         |        |
| 推薦表(請上傳已簽章之PDF <sup>#</sup> | 檔案) 具體感 | 人事蹟暨佐證參考   | 資料(請上傳已簽名之F  | PDF檔案)                  |        |
| 選擇檔案 堆蘑素 pdf                | 2 提 # # | 署樘案□目髀成↓車頭 | 5 pdf        |                         |        |

| 為呈現獲獎事蹟於杏壇芬芳錄<br>個人(團體)」獨照、「與學生互<br>則分段貼入「段落一」至「段                            | 網站,填寫推薦申請資料時<br>動」照片,並填寫具體感人<br>落七」的欄位,至少分三段  | ,請一併上傳受推薦人「正面<br>事蹟標題,具體感人事蹟內容<br>,每段請勿超過1000 字。 |
|------------------------------------------------------------------------------|-----------------------------------------------|--------------------------------------------------|
| (以下資料請推薦人輸入,如經獲獎,資料將                                                         | ¥呈現於「杏壇芬芳錄網站」-「得獎名單                           | )<br>)                                           |
| *上傳受推薦人「正面個人(團體)」獨<br>照<br>選擇檔案 個人獨照.png<br>請將具體感人事蹟依文章標題、內容段落,<br>*具體感人事蹟標題 | 上傳受推薦人「與學生互動」照片1<br>選擇檔案」互動照.png<br>依序填入下方表格中 | 上傳受推薦人「與學生互動」照片2<br>選擇檔案<br>未選擇任何檔案              |
| 000000                                                                       |                                               |                                                  |
| *段落一                                                                         |                                               |                                                  |
| 000000000000000000000000000000000000000                                      | a)                                            |                                                  |
| *段落二                                                                         |                                               |                                                  |
| 000000000000000000000000000000000000000                                      | 8                                             |                                                  |

## 填寫完畢後,按送出,系統顯示「請按確認送出報名資料,謝謝!」,請按「確認」, 始完成報名作業。

| 臺北市杏壇芬芳錄 | 臺北市杏壇芬芳錄       | 得獎名單 你好<br>; | 登出 |
|----------|----------------|--------------|----|
|          | 請按確認送出報名資料,謝謝! |              |    |
|          | 92             |              |    |
| 段落七      |                |              |    |
|          |                |              |    |
| ✓送出      |                |              |    |
|          |                |              |    |

第5頁,共9頁

#### **參、忘記密碼**

| 步驟1:                                                                                              | : 點選〔忘記密碼〕 |  |
|---------------------------------------------------------------------------------------------------|------------|--|
| 登入                                                                                                |            |  |
| 帳戶登入.                                                                                             |            |  |
| •長 號:                                                                                             |            |  |
| 密碼                                                                                                |            |  |
| 口保持登入                                                                                             |            |  |
| ●<br>五月<br>五月<br>五月<br>二月<br>二月<br>二月<br>二月<br>二月<br>二月<br>二月<br>二月<br>二月<br>二月<br>二月<br>二月<br>二月 |            |  |
| 註冊帳戶?                                                                                             |            |  |

# 步驟 2: 輸入<u>當時註冊會員</u>的 EMAIL, 再按〔送出〕。

| 忘記密碼?       |  |  |
|-------------|--|--|
| 請輸入你的EMAIL. |  |  |
| Email       |  |  |
| 送出          |  |  |

〔註〕若輸入非註冊時的 EMAIL, 會收不到重設密碼的信件。

出現以下畫面,請至信箱收信,並重設密碼(信件寄件人為:xingtan、標題為:Reset Password)。

〔註〕若收信匣沒收到,請至廣告信匣或垃圾郵件中檢視。

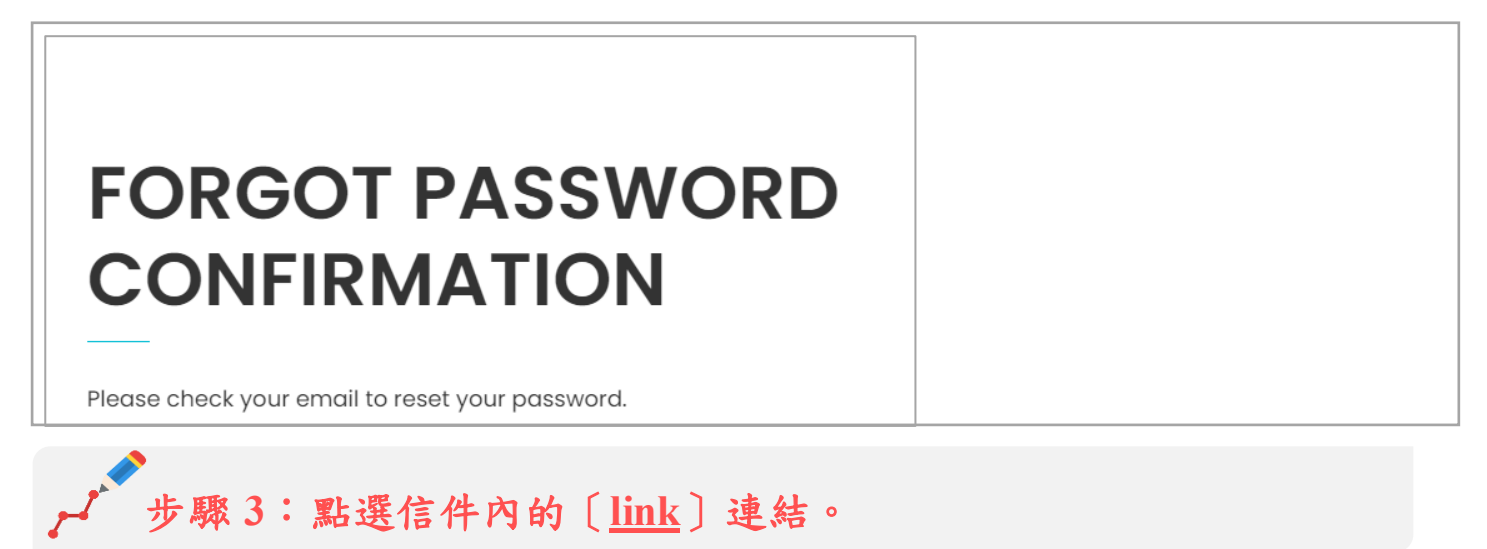

| TAIPEI 員工電子信箱                                                                                                    |                                                                                                    |
|----------------------------------------------------------------------------------------------------|----------------------------------------------------------------------------------------------------|
| <b>A</b>                                                                                                    | 收信匣                                                                                                    |
| 寫信                                                                                                    | 返回   🖣 封存   ● 回信 🛞 全回 🕐 轉寄 🕶   👁 標鏡 🕶 💮 移至 🕶   廣告信 💌 🗶 💌   更多 💌                                                                                                   |
| <ul> <li>信件匣</li> <li>▶ 收信匣(696)</li> <li>● 存處理信件</li> <li>▶ ☞ 歸椙信件匣</li> <li>➡ 寄件備份匣(36/765)</li> <li>✓ 草稿匣</li> <li>➡ 函收筒</li> <li>➡ 廣告信匣</li> </ul> | <ul> <li>☆ 液源: xingtan@tp.edu.tw ●<br/>標題: Reset Password<br/>日期: Wed, 11 Aug 2021 11:23:05</li> <li>Please reset your password by clicking here: link</li> </ul> |

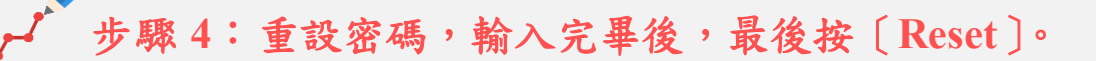

| 臺北市杏壇芬芳錄                               |
|----------------------------------------|
| RESET PASSWORD<br>RESET YOUR PASSWORD. |
| Email                                  |
| Password                               |
| Confirm password                       |
| Reset                                  |

#### 臺北市杏壇芬芳錄

# **RESET PASSWORD CONFIRMATION**

Your password has been reset. Please click here to log in.

#### 肆、【推薦申請】各欄位填寫注意事項

#### 一、受推薦人姓名

以團體報名,於「受推薦人姓名」欄位,請填寫「團體名稱」,而非個別姓名。

#### 二、受推薦人之服務學校或教育行政機關全銜

- 以個人報名,且身分為校外人士時,於「受推薦人之服務學校或教育行政機關全 銜」欄位,請填寫服務學校或機關全銜,而非受推薦人任職之公司行號。
- 以團體報名,於「受推薦人之服務學校或教育行政機關全銜」欄位,請填寫「該團 體服務於哪一所學校或機關之名稱」。

#### 三、受推薦人職稱

 以個人報名,於「受推薦人職稱」欄位,請填寫「與服務學校或教育行政機關之關 係」,例如:教師、家長會長、榮譽會長、導護志工...等,非任職公司行號之職稱。
 以團體報名,於「受推薦人職稱」欄位請填寫「無」。

#### 四、段落一至段落七

- 請將具體感人事蹟內容文字,分段落複製貼上於「段落一」至「段落七」的欄位 中,於獲獎時,將顯示於本中心杏壇芬芳錄網站-得獎名單。
- 請至少分三個段落,亦即段落一、段落二、段落三務必貼入文字,且每個段落勿超 過1000字。

#### 五、上傳檔案格式限制

- 1. 「推薦表」請務必上傳簽名及核章完成之 PDF 檔案。
- 2. 「具體感人事蹟」最下方之簽名欄位,請務必完成簽名後,上傳 PDF 檔案。
- 必要佐證資料請附在「具體感人事蹟」下一頁,合併為一個 PDF 檔案後,上傳至 「具體感人事蹟暨佐證參考資料」。
- 4. 「正面個人(團體)獨照」、「與學生互動照片」之檔案格式請上傳 jpg 或 png 檔,勿傳 其他格式。

#### 第9頁,共9頁